# Tryton Prestashop Integration Documentation

Release 3.4.5.1

**Openlabs Technologies and Consulting (P) Ltd.** 

November 24, 2016

| 1 | Installing trytond-prestashop module                 | 3  |
|---|------------------------------------------------------|----|
|   | 1.1 Installation of dependencies                     | 3  |
|   | 1.2 Installation from source code                    | 3  |
|   | 1.3   Installation from PYPI                         | 5  |
| 2 | Configuring Prestashop settings                      | 7  |
|   | 2.1 Configure Prestashop account                     | 7  |
|   | 2.2 Create Webservices Key                           | 7  |
|   | 2.3 Configure Settings in Tryton                     | 9  |
|   | 2.4 Configuring Languages and Order States           | 10 |
|   | 2.5 Understanding the Tryton States                  | 10 |
|   | 2.6 Cron for importing orders from Prestashop        | 11 |
| 3 | Dealing with Tryton Crons                            | 13 |
|   | 3.1 Accessing Crons                                  | 13 |
| 4 | How it works                                         | 15 |
|   | 4.1 Orders are imported as Sales                     | 15 |
|   | 4.2 Exporting Order Status from Tryton to Prestashop | 20 |
| 5 | Indices and tables                                   | 23 |

Contents:

#### Installing trytond-prestashop module

The steps below below describe the process of installing the module on a tryton instance.

## 1.1 Installation of dependencies

This module depends on a python module called pystashop. Pystashop is installed automatically while installing trytond-prestashop. It can also installed separately by running:

pip install pystashop

#### 1.2 Installation from source code

- 1. The module source is available online and can be downloaded from here.
- 2. The module can be downloaded as a *zip* or can be *cloned* by running

git clone https://github.com/openlabs/trytond-prestashop.git

- 3. If the module is downloaded as a zip, extract the module which will give a directory.
- 4. From the module directory, use the setup.py script with the command:

python setup.py install

- 5. The command above makes the module available for use by tryton server instance in a database.
- 6. The module can be installed in a tryton database by following to menu:

Administration > Modules > Modules

7. This should show the modules list screen as below:

| 00                 |                     | Tryton     |               |                                                       |
|--------------------|---------------------|------------|---------------|-------------------------------------------------------|
|                    | Modules 🗳           |            |               |                                                       |
| 🔍 Search           |                     |            |               |                                                       |
| ▽ 💥 Administration | Modules             |            |               | 9 / 14                                                |
| User Interface     |                     |            |               |                                                       |
| Models             | 🗋 🖾 🖬 😂   🗢 🇭   🖉 🗇 |            |               |                                                       |
| Sequences          | Filterr Search      |            |               |                                                       |
| Scheduler          | Filers Search       |            |               |                                                       |
| Localization       | Name                | Version    | State         | Mark for Upg Mark for Inst Cancel Instal Cancel Upgra |
| → Modules          | account             | 2.8.0      | Not Installed | Mark for I                                            |
| Modules 🔶          | account_invoice     | 2.8.0      | Not Installed | Mark for I                                            |
| Config Wizard Ite  | account_product     | 2.8.0      | Not Installed | Mark for I                                            |
| A Perform Pending  | company             | 2.8.0      | Not Installed | Mark for I                                            |
|                    | country             | 2.8.0      | Not Installed | Mark for I                                            |
| V Josefs           | currency            | 2.8.0      | Not Installed | Mark for I                                            |
|                    | ir                  |            | Installed     | Mark for                                              |
|                    | party               | 2.8.0      | Not Installed | Mark for I                                            |
|                    | prestashop          | 2.8.0.1dev | Not installed | Mark for I                                            |
|                    | product             | 2.8.0      | Not Installed | Mark for I                                            |
|                    | res                 |            | Installed     | Mark for                                              |
|                    | sale                | 2.8.0      | Not Installed | Mark for I                                            |
|                    | stock               | 2.8.0      | Not Installed | Mark for I                                            |
|                    | webdav              |            | Not Installed | Mark for I                                            |
|                    |                     |            |               |                                                       |

8. Install the module as shown below:

Step 1

| 00                | Tryton                        |                       |
|-------------------|-------------------------------|-----------------------|
|                   | Modules 🗳                     |                       |
| Search            | Modules                       | 9 / 14                |
| Administration    | 2 Induity                     |                       |
| Models            | 📑 🖄 🚼 😂   🚸 🔶   🖉 🚸 👁   🔄 🎒 🖴 |                       |
| Sequences         | Name: prestashon              | ev.                   |
| Scheduler         | Version. 2.6.0.10             | ev                    |
| Localization      | Dependencies                  | 📄 🖮 📩 🔶 (/2) 🔅 🚺      |
| ✓ Modules         | Name                          | State                 |
| Config Wizard Its | ir                            | Installed             |
| Perform Pending   | sale                          | Not Installed         |
| 👂 🎬 Users         |                               |                       |
|                   |                               |                       |
|                   |                               |                       |
|                   |                               |                       |
|                   |                               |                       |
|                   |                               |                       |
|                   |                               |                       |
|                   |                               |                       |
|                   |                               |                       |
|                   |                               |                       |
|                   |                               |                       |
|                   |                               |                       |
|                   |                               |                       |
|                   |                               |                       |
|                   |                               |                       |
|                   |                               |                       |
|                   |                               |                       |
|                   | State: Not Installed          | Mark for Installation |

Step 2

| ● ○ ○                                             | Tryton                                               |                              |
|---------------------------------------------------|------------------------------------------------------|------------------------------|
| ~                                                 | Modules 🗳                                            |                              |
| Search                                            | X Modules                                            | 9 / 14                       |
| b b User Interface     b b Models     b Sequences | Perform Pending Installation /Norrade                |                              |
| Scheduler     Localization                        | Name: [prestashop rsion: [2.8.0.1dev<br>Dependencies | ☐                            |
| ✓      Modules     Modules                        | Name                                                 | State                        |
| Config Wizard Ite                                 | ir<br>sale                                           | Installed<br>To be installed |
| Perform Pending      Users                        |                                                      |                              |

Step 3

| Module | 25 🛛                                                       |                    |                     |          |               |           |
|--------|------------------------------------------------------------|--------------------|---------------------|----------|---------------|-----------|
| X      | 000                                                        | Perform Pending Ir | nstallation/Upgrade |          |               | 9 / 14    |
|        | System Upgrade                                             |                    |                     |          |               |           |
| Name:  | Your system will be upgraded                               |                    |                     |          |               |           |
| Danie. | Note that this operation may take a few minutes            |                    |                     |          |               | 8.8       |
| Depend | Modules to update                                          |                    |                     |          |               |           |
| ir     | account: to install                                        |                    |                     |          |               | ≥d        |
| sale   | account_invoice: to install<br>account_product: to install |                    |                     |          |               | installed |
|        | country: to install                                        |                    |                     |          |               |           |
|        | party: to install<br>prestashop: to install                |                    |                     |          |               |           |
|        | product: to install<br>sale: to install                    |                    |                     |          |               |           |
|        | STOCK: TO INSTAIL                                          |                    |                     |          |               |           |
|        |                                                            |                    |                     |          |               |           |
|        |                                                            |                    |                     |          |               |           |
|        |                                                            |                    |                     |          |               |           |
|        |                                                            |                    |                     |          |               |           |
|        |                                                            |                    |                     |          |               |           |
|        |                                                            |                    |                     |          |               |           |
|        |                                                            |                    |                     |          |               |           |
|        |                                                            |                    |                     |          |               |           |
|        |                                                            |                    |                     | 💥 Cancel | Start Upgrade |           |
| State: | To be installed                                            | ~                  |                     |          |               |           |

#### **1.3 Installation from PYPI**

1. The module can simply be installed by running the command:

pip install trytond-prestashop

2. The above command will install the latest available and released version of the module. To install the module for a specific version of tryton, run the following commands:

```
pip install "trytond-prestashop==`<version>`"
pip install "trytond-prestashop>=`<lower version>`,<`<higher version>`"
```

Configure Prestashop account

## **Configuring Prestashop settings**

The module should be configured with the URL of the Prestashop instance. A web services authentication key should also be provided.

## 2.1 Configure Prestashop account

## 2.2 Create Webservices Key

The web services key can be obtained/created from the prestashop admin panel.

| 1. Login to the admin panel                           |                                                                                               |                |
|-------------------------------------------------------|-----------------------------------------------------------------------------------------------|----------------|
| 8 0 0                                                 | Administration panel – PrestaShop™                                                            | R <sub>M</sub> |
| Administration panel - PrestaS                        |                                                                                               |                |
| 127.0.0.1:8888/prestashop/admin5241/index.php?control | ller=AdminLogin&token=2c825f7585a50de00e121dd8a 🏠 ⊽ C 🕽 🔇 ▼ Google                            | ٩ 4 👘 💌 🖗 ד    |
|                                                       | Demo<br>Email adress:<br>S a@openlabs.co.in<br>Paswort:<br>Paswort:<br>Dog in<br>Lot paswort? |                |

2. Go to webservices configuration via Advanced parameters

| ⊖ ⊖ ⊖<br>Home - PrestaShop™                               | Home - Pr                                                                | esta | aShop™                    |                |         |                                    | 12                           |
|-----------------------------------------------------------|--------------------------------------------------------------------------|------|---------------------------|----------------|---------|------------------------------------|------------------------------|
| 127.0.0.1:8888/prestashop/adm                             | inS241/index.php?controller=AdminHome&token=319b1e6db06                  | 29e  | ed5aa22dce1 ☆ マ C ) (     | 8 - Google     |         | ٩ 4                                |                              |
| Demo 🤤 ⊾ 💀                                                | every * Q                                                                |      |                           | Quick          | A •     | Welcome, S Aggar<br>My Preferences | wal<br>O Logout View My Shop |
| 🔁 Catalog 🛒 Orders & Customers 彈 F                        | Price Rules 🔿 Shipping 🤣 Localization  🌲 Modules 🍃 Preference            | ces  | Advanced Parameters       | Administration | 💼 Stats |                                    |                              |
|                                                           |                                                                          |      | Configuration Information |                |         |                                    |                              |
| Dashboard                                                 |                                                                          |      | Performance               |                |         |                                    |                              |
| Buombourd                                                 |                                                                          |      | E-mail                    |                |         |                                    |                              |
| Video                                                     | Do not show me this again.                                               | Yc   | CSV Import                |                |         |                                    |                              |
|                                                           |                                                                          |      | DB Backup                 |                |         |                                    |                              |
|                                                           | Take part in the e-commerce adventure                                    | Т    | SQL Manager               | View more      | ₽ (     | Customer service                   | View more                    |
| Betrette er                                               | with PrestaShop, the best open-source                                    | ٤    | Logs                      | \$1,252.7      | 4       | Unread threads                     | 0                            |
| PrestShop<br>Découvez convert                             | PrestaStop                                                               | 0    | Webservice                | >              | 5       | Pending threads                    | 0                            |
| order fabliener vote<br>bodige en fyre avec<br>PrestaShop | PRESTASHOP With more than 310 native features,                           |      | Total orders              |                | 1       | Closed threads                     | 0                            |
|                                                           | PrestaSnop comes fully equipped to<br>help create a world of opportunity | F    | Product pages viewed      |                | 0       | Total threads                      | 0                            |

3. A new key can be generated as shown below:

Step 1

| O     Webservice - PrestaShop <sup>14</sup> Webservice - PrestaShop <sup>14</sup>                                   |                             | 2                                                           |
|----------------------------------------------------------------------------------------------------|-----------------------------|-------------------------------------------------------------|
| 🕢 🛞 127.0.0.1:8888/prestashop/admin5241/index.php?controller=AdminWebservice&token=99a3824e89488388475e 🏠 🛡 🕻       | Google                      | ۹ 🖡 🖈 💌 🗶                                                   |
| Demo 🖳 🚛 👳 every 🔽 🔍                                                                                                | Quick A                     | Welcome, S Aggarwal<br>My Preferences O Logout View My Shop |
| 🔁 Catalog 🛒 Orders & Customers 🖫 Price Rules 🖨 Shipping 🤣 Localization 🌸 Modules 🎲 Preferences 🥕 Advanced Parameter | rs 🔑 Administration 👔 Stats |                                                             |
| Advanced Parameters > Webservice                                                                                    |                             | Add new Help                                                |
| Page 1 / 1   Display 50 🗾 / 0 result(s)                                                                             |                             | Reset Filter                                                |
| □ Key Enabled Key description                                                                                       |                             | Actions                                                     |
| -                                                                                                    |                             | -                                                           |
| No items found                                                                                                    |                             |                                                             |
| Delete selected Enable selection Disable selection                                                                  |                             |                                                             |

Step 2

| T27.0.0.1:8888/prestashop/admin5241/index.php?controller=AdminWebservice&addwebservice_account&token=1        | 🥆 🕫 😫 🛪 Google 🔍 🗣 🍙 🖭 👻 🐺 🔛 🛪                                         |
|----------------------------------------------------------------------------------------------------|------------------------------------------------------------------------|
| Dema                                                                                                    |                                                                        |
| Demo 🤤 🖈 💭 🛛 every 🔻 🔍                                                                                        | Welcome, S Aggarwal<br>Qulick A V My Preferences O Logout View My Shop |
| 🔁 Catalog 🛒 Orders & Customers 🍹 Price Rules 🗮 Shipping 🥥 Localization 🌸 Modules 🍃 Preferences 🥕 Advanced Par | rameters 🤌 Administration 📊 Stats                                      |
| Advanced Parameters > Webservice > Add new                                                                    | Seve Back to list Hep                                                  |
| G Webservice Accounts:                                                                                        | J                                                                      |
| Key: 832FYEX9NVP1HNZ9GVZIL62IAM *<br>Webservice account key.<br>Generate<br>Key description:                  |                                                                        |
| Key description                                                                                               | <u> </u>                                                               |
| Status: 💿 🛷 🔘 🗙                                                                                               |                                                                        |
| Permissions: Set the resource permissions for this key:                                                       |                                                                        |
| Resource View Modify Add Del<br>(GET) (PUT) (POST) (DEL                                                       | Sloto Fast<br>View<br>(HEAD)                                           |
| ଟ ଟ ଟ ଚ                                                                                                    |                                                                        |
| addresses 🖸 🗹 🗹                                                                                               |                                                                        |
|                                                                                                    |                                                                        |
| cart_rules v v v                                                                                              |                                                                        |

Tip: Generate a random key for better security, instead of typing a key by yourself.

4. Make sure you set the required permissions for this key to access appropriate records.

## 2.3 Configure Settings in Tryton

Menu: Sale > Configuration > Prestashop Sites

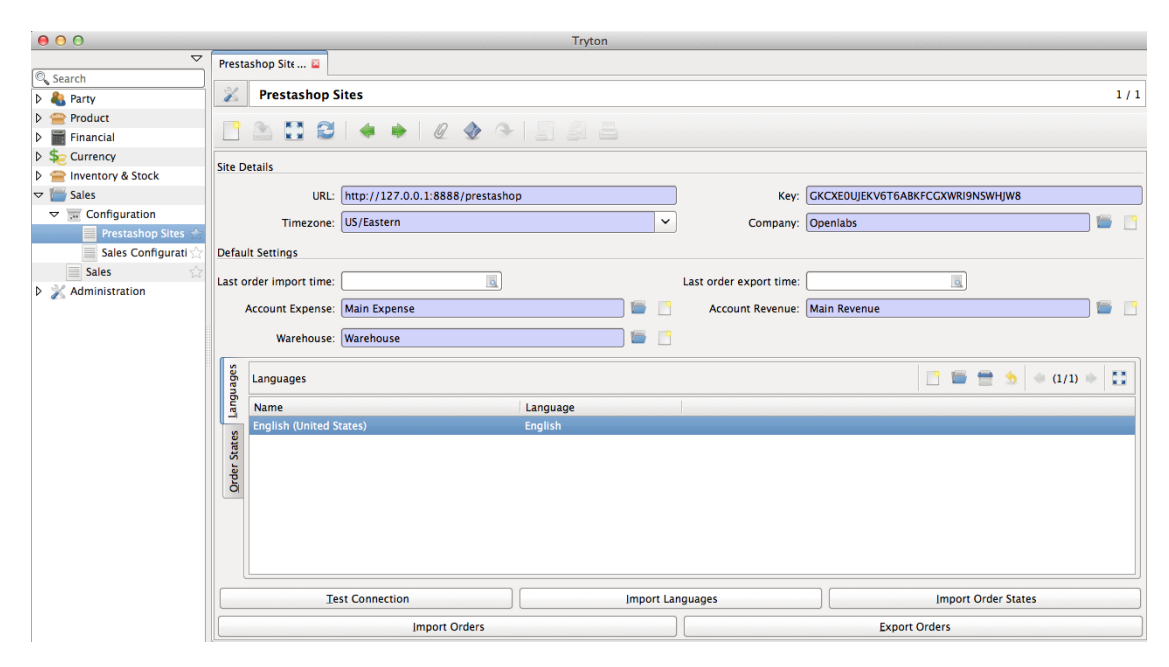

**Tip:** Click *Test Connection* button to make sure the url and key entered are correct and are able to access the prestashop instance.

## 2.4 Configuring Languages and Order States

Before proceeding with the import and export of orders, the languages and order states must be mapped.

1. Click the *Import Languages* button to import all languages from prestashop to tryton. The system will try to intelligently match the languages on Tryton with the languages imported. Although it can always be configured as per the needs of the user.

**Note:** Prestashop stores language codes in two formats, i.e., ISO 6391 2 character codes and IETF language tags where the ISO 6391 2 character code can be combined with the ISO 3166-1 country 2 character code via hyphen(-). The default language codes used by prestashop does not seem to adhere to any of the above though. We take into consideration the IETF language tags based codes from prestashop and match with tryton.

In short, the *Language Code* field on language settings for each language should have the value in the form <2 *character ISO Code>-<2 character ISO country code>*. For example, United States English becomes en-US and Great Britain English becomes en-GB. Similarly, French from France becomes fr-FR and Portuguese from Brazil becomes pt-BR

2. Click the *Import Order States* button to import all order states from prestashop to tryton. The system will map some of the default states with a predefined logic as explained below. Although it can always be configured as per the needs of the user.

| Prestashop State(s)                                                      | Tryton State    |
|--------------------------------------------------------------------------|-----------------|
| Shipped / Delivered                                                      | Shipment Sent   |
| Canceled                                                                 | Sale Canceled   |
| Payment accepted / Payment remotely accepted / Preparation in progress / | Sale Processing |
| Any other state                                                          | Sale Confirmed  |

## 2.5 Understanding the Tryton States

- 1. **Shipment Sent**: The sale in tryton will have a shipment created which will be completely processed and marked as sent.
- 2. Sale Canceled: Sale is canceled and cannot be processed further.
- 3. Sale Processing: The sale will have a shipment and an invoice but both will be left open for the user to process.
- 4. Sale Confirmed: Sale is in confirmed state with no shipment and invoice associated.

Note: The Order States can only be imported only after languages are imported.

Tip: Last order import time indicates the last time at which the orders were last imported from Prestashop to Tryton.

Tip: Last order export time indicates the last time at which the orders were last exported from Tryton to Prestashop.

# 2.6 Cron for importing orders from Prestashop

#### Learn how to access and deal with crons.

There are two crons from managing import/export from/to prestashop.

|                     |                                   | Iryto                             | n                        |          |       |
|---------------------|-----------------------------------|-----------------------------------|--------------------------|----------|-------|
|                     | Scheduled Acti 🗳                  |                                   |                          |          |       |
| D A Party           | Scheduled Actions                 |                                   |                          |          | 2 / 3 |
| Product             |                                   |                                   |                          |          |       |
| Financial           | 📑 🖄 🚺 😂   🔶 🕨                     |                                   |                          |          |       |
| Securrency          | Filters Search                    |                                   |                          |          |       |
| Inventory & Stock   | Filers Search                     |                                   |                          |          |       |
| ▽ 🔚 Sales           | Next Call Name                    | Execution User Request User       | Interval I Interval Unit | Number A |       |
|                     | 06/07/2013 14:41:49 Run On Time   | Fri Cron Trigger Administrator    | 5 Minutes                | -1 🗸     |       |
| Prestashop Sites 🏠  | 06/08/2013 14:26:25 Import Presta | he User Cron Presta Administrator | 1 Days                   | -1 🗹     |       |
| Sales Configurati 🏠 | 06/08/2013 14:26:25 Export Presta | hc User Cron Presta Administrator | 1 Days                   | -1 🗹     |       |
| 📃 Sales 🗠           |                                   |                                   |                          |          |       |
|                     |                                   |                                   |                          |          |       |
| User Interface      |                                   |                                   |                          |          |       |
| Models              |                                   |                                   |                          |          |       |
| Sequences           |                                   |                                   |                          |          |       |
|                     |                                   |                                   |                          |          |       |
| Scheduled Actior ☆  |                                   |                                   |                          |          |       |
| Localization        |                                   |                                   |                          |          |       |
| Modules             |                                   |                                   |                          |          |       |
| 👂 🄚 Users           |                                   |                                   |                          |          |       |
| 📃 Countries 🎡       |                                   |                                   |                          |          |       |
|                     |                                   |                                   |                          |          |       |

| Name                             | Function                                                                       |
|----------------------------------|--------------------------------------------------------------------------------|
| Import Prestashop Orders         | Periodically imports orders from prestashop and creates sale orders in Tryton. |
| Export Prestashop Orders' Status | Periodically exports status for sales which were imported by the first cron.   |

**Tip:** You need not change the time here to make a quick manual import. You could go back into *configuration* and click on the Import button instead. Same concept applies for export as well.

**Tip:** If the time of import/export just does not seem right to you, check your timezone in the preferences. Tryton displays times in the timezone set in the preferences of the user.

#### **Dealing with Tryton Crons**

#### 3.1 Accessing Crons

Menu: Administration > Scheduler > Scheduled Actions

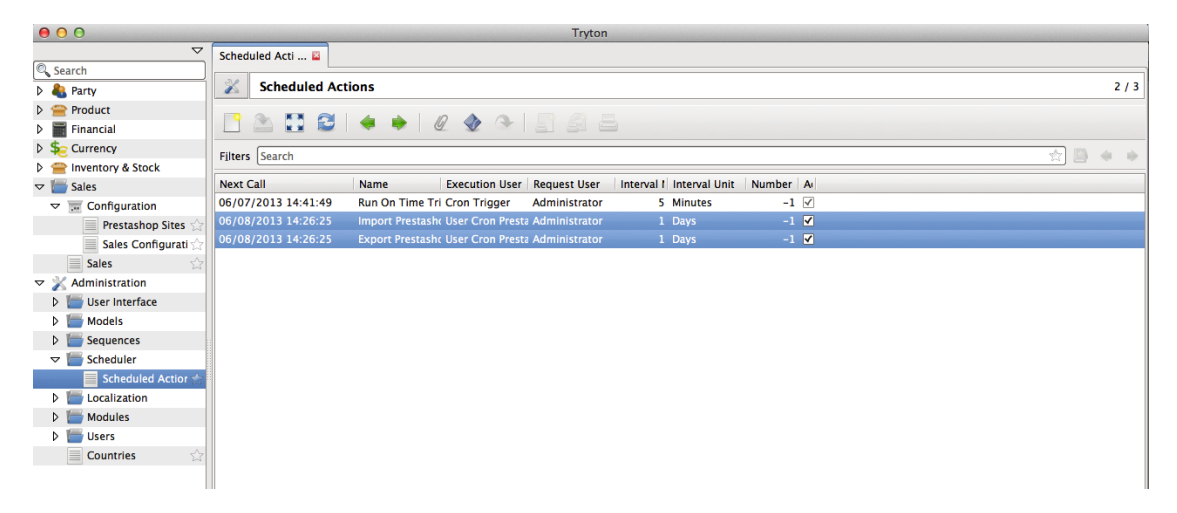

The following fields in a Cron decide when the cron runs and these can be modified as per your need.

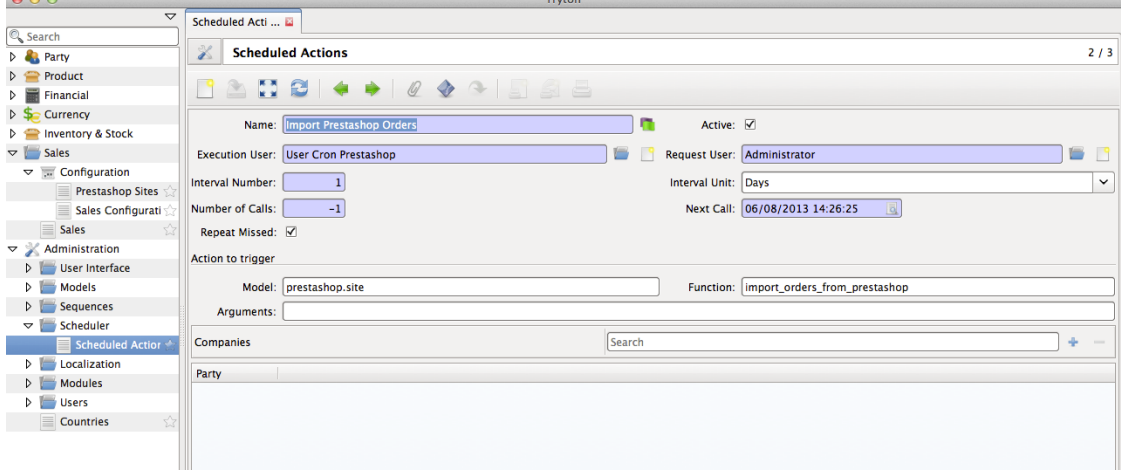

- Interval Number and Interval Unit: These fields together make up the interval duration of this cron. By default, it is set to *1 Day*. This means that the cron runs once in a day. You could increase or decrease the frequency by changing *Interval Number*, *Interval Unit*.
- Next Call: Indicates the date and time in which the cron will run the next time. You could change this time if you want to prepone or delay the execution of cron.

#### How it works

This section explains how the import and export of orders between Tryton and Prestashop works.

Note: All the data represented below is demo data and is only for demonstration purposes.

#### 4.1 Orders are imported as Sales

Orders placed in Prestashop are imported in Tryton. This is periodically done by the Tryton CRON system. The default interval between two imports is a day, but the interval *can be modified* to your requirements.

An order in prestashop has a number of entities related and they are imported in tryton as described below:

- The Order is imported as a Sale. The sale in tryton can be identified by the reference which will be same as the order reference in prestashop. Internally the matching is done using the ID of the order as returned by prestashop.
- The Customer who placed the order is imported as Party. If the customer already exists in Tryton, then the same customer(party) is linked with the order.
- The invoice and shipping addresses specified by the customer while placing the order are imported as addresses, and assigned to the sale order's billing and shipment addresses. If these addresses exist in Tryton, then the same addresses are used else new address(es) for the Party is(are) created.
- The product lines, i.e., the products bought in the order by the customer are imported as Sale lines. The product in each of these lines is created as product in tryton, if it does not already exist.
- Discount on order is imported as a sale line in tryton with negative value.
- Shipping is imported as a sale line in tryton with the price as the shipping value on order in prestashop.
- Taxes are imported as taxes in tryton with the same details as on prestashop and then are linked to the tax lines on the product [TODO]
- The state of an order from prestashop to tryton is imported as:
  - If the order in prestashop is paid and shipped, it will be imported in tryton as a *done* order with all the
    processes already done. To achieve this, the order's invoicing method and shipping method are set to
    manual and no invoice or shipment is created.
  - If the order in prestashop is paid but not shipped, it will be imported in tryton as *processing* with invoicing being done but not shipped.

- If the order in prestashop is neither paid nor shipped, it will be imported as *confirmed* with no invoice and no shipment.

**Note:** When the order import happens next time, the status of the orders in *processing* and *confirmed* state in tryton in tryton will be updated if there is a change in state on Prestashop. [TODO]

| Ord     | ers in       | Pre      | sta      | shop          |              |                |            |             |                |                           |                            |         |              |                      |                                             |
|---------|--------------|----------|----------|---------------|--------------|----------------|------------|-------------|----------------|---------------------------|----------------------------|---------|--------------|----------------------|---------------------------------------------|
| 00      | Orders       | Proctofi | honTM    |               | )            |                |            | Or          | ders – PrestaS | Shop™                     |                            |         |              |                      |                                             |
|         | 127.0.0.1    | 8888/r   | nop      | shop/admin52  | 41/index.ph  | p?controller=  | AdminOrder | s&token=846 | c4af246e4c981  | le52e2b3d ∽ ▽             | C S Coogle                 | Q       |              |                      | क्षान हिंद                                  |
|         | , IEFICIOIT. | 00007    | nesta.   | nop/ aanino 2 | -T27 macx.pm | presintroner - | Hammoraci  | Satoken-010 |                |                           |                            | Welcor  | ne, S Aggarw | al                   |                                             |
| Dem     | 0 1: 2       | L 🔍      |          |               | ev           | ery ▼ Q        |            |             |                |                           | Quick Ac                   | My Pre  | ferences (   | <b>b</b> Logout   Vi | ew My Shop                                  |
| 📴 Catal | og 🛒 Orders  | 🚨 Cus    | stomers  | 🖷 Price Rules | Shipping     | Localization   | 🏇 Modules  | Preferences | Advanced P     | 'arameters 🄑 Admir        | istration 🚮 Stats          |         |              |                      |                                             |
| Ord     | ers          |          |          |               |              |                |            |             |                |                           |                            | Add new | Export       | Modules List         | Kale Para Para Para Para Para Para Para Par |
| Page 1  | /1 Display 5 | 0 🗸 / 2  | 5 result | (s)           |              |                |            |             |                |                           |                            |         |              | Reset                | Filter                                      |
| , IC    | ) Referen    | nce      | New      | Customer      |              |                |            |             | Total          | Payment:                  | Status                     |         | Date         | PDF                  | Actions                                     |
|         |              |          | •        |               |              |                |            |             |                |                           | **                         | •       | From To      | -                    | -                                           |
| 2       | 5 CXFSRL     | VFR      |          | V. Kumar      |              |                |            |             | \$483.28       | Bank Wire                 | AWAITING BANK WIRE PAYMENT |         | 2013-06-24   | 06:50:16             |                                             |
| 2       | 4 FRVNEC     | IGVZ     |          | V. Kumar      |              |                |            |             | 121,62€        | Cash on delivery<br>(COD) | PAYMENT ACCEPTED           |         | 2013-06-22   | 05:48:26             |                                             |
| 2       | 3 ROWXOV     | VXVZ     |          | V. Kumar      |              |                |            |             | \$135.07       | Cash on delivery<br>(COD) | PAYMENT ACCEPTED           |         | 2013-06-22   | 05:32:01             |                                             |
| 2       | 2 ZOHRTU     | INDS     |          | S. Mustafa    |              |                |            |             | \$124.58       | Cash on delivery<br>(COD) | PAYMENT ACCEPTED           |         | 2013-06-21   | 11:09:28             |                                             |
| 2       | 1 BJQSTC     | CLO      |          | S. Anand      |              |                |            |             | \$1,053.51     | Bank Wire                 | PAYMENT ACCEPTED           |         | 2013-06-21   | 10:20:27             |                                             |
| 2       | 0 NVPHPE     | WMG      |          | P. Rani       |              |                |            |             | \$166.39       | Bank Wire                 | CANCELED                   |         | 2013-06-21   | 09:53:21             |                                             |
| 1       | 9 WILFQX     | NZJ      |          | H. Kumar      |              |                |            |             | 2 368,68€      | Payment by check          | AWAITING CHEQUE PAYMENT    |         | 2013-06-21   | 08:54:23             | 2                                           |
| 1       | B PBAMPY     | OFE      |          | R. Shukla     |              |                |            |             | 280,32€        | Payment by check          | PAYMENT ACCEPTED           |         | 2013-06-17   | 05:54:25             |                                             |
| 1       | 7 TFUAPZ     | EVF      |          | R. Kumar      |              |                |            |             | \$157.68       | Payment by check          | PAYMENT ACCEPTED           |         | 2013-06-17   | 04:19:51             |                                             |
| 1       | 6 RXALFJ     | HPY      |          | T. Bhardhwaj  |              |                |            |             | 298,32€        | Payment by check          | DELIVERED                  |         | 2013-06-17   | 03:41:20             |                                             |

#### Orders imported as Sales in Tryton

Menu: Sales > Sales

| 00                |             |                    |                |           | Tryton    |           |           |            |               |               |             |    |
|-------------------|-------------|--------------------|----------------|-----------|-----------|-----------|-----------|------------|---------------|---------------|-------------|----|
| <b></b>           | Prestashop  | Site 🖬 🛛 Sales     | Propert        | ies 🗳     |           |           |           |            |               |               |             |    |
| 🔍 Search          |             |                    |                |           |           |           |           |            |               |               |             |    |
| 👂 🌯 Party         | 🔏 Sal       | es                 |                |           |           |           |           |            |               |               | 1 /         | 25 |
| Product           | <b>—</b>    |                    |                |           |           |           |           |            |               |               |             |    |
| Financial         |             |                    |                | -         |           |           |           |            |               |               |             |    |
| Securrency        | Filters Sea | rch                |                |           |           |           |           |            |               |               |             |    |
| Inventory & Stock | Finers [Sea |                    |                |           |           |           |           |            |               |               |             |    |
| マ 🔚 Sales         | Draft       | Quotation Confirme | d Processing   | All       |           |           |           |            |               |               |             |    |
| Configuration     | Reference   | Sale Date          | Party          | Warehouse | Currency  | Untaxed   | Total     | State      | Invoice State | Shipment Stat | Description |    |
| Sales 💮           | 25          | 06/24/2013         | Varun Kumar    | Warehouse | US Dollar | 483.28    | 483.28    | Confirmed  | None          | None          | CXFSRLVFR   |    |
| Administration    | 24          | 06/22/2013         | Varun Kumar    | Warehouse | Euro      | 121.62    | 121.62    | Processing | Waiting       | None          | FRVNEOGVZ   |    |
|                   | 23          | 06/22/2013         | Varun Kumar    | Warehouse | US Dollar | 135.07    | 135.07    | Processing | Waiting       | None          | ROWXOWXVZ   |    |
|                   | 22          | 06/21/2013         | SR Mustafa     | Warehouse | US Dollar | 124.58    | 124.58    | Processing | Waiting       | None          | ZOHRTUNDS   |    |
|                   | 21          | 06/21/2013         | Simi Anand     | Warehouse | US Dollar | 1,053.51  | 1,053.51  | Processing | Waiting       | None          | BJQSTCCLO   |    |
|                   | 20          | 06/21/2013         | Priyanka Rani  | Warehouse | US Dollar | 166.39    | 166.39 (  | Canceled   | None          | None          | NVPHPEWMG   |    |
|                   | 19          | 06/21/2013         | Himansh Kumar  | Warehouse | Euro      | 2,368.68  | 2,368.68  | Confirmed  | None          | None          | WILFQXNZJ   |    |
|                   | 18          | 06/17/2013         | Rahul Shukla   | Warehouse | Euro      | 280.32    | 280.32    | Processing | Waiting       | None          | PBAMPYOFE   |    |
|                   | 17          | 06/17/2013         | Ricky Kumar    | Warehouse | US Dollar | 157.68    | 157.68    | Processing | Waiting       | None          | TFUAPZEVF   |    |
|                   | 16          | 06/17/2013         | Tarun Bhardhwa | Warehouse | Euro      | 298.32    | 298.32    | Done       | None          | None          | RXALFJHPY   | Ξ  |
|                   | 15          | 06/17/2013         | Ricky pawar    | Warehouse | Euro      | 1,411.70  | 1,411.70  | Done       | None          | None          | BCEOPZCEA   |    |
|                   | 14          | 06/17/2013         | Tarun Bhardhwa | Warehouse | Euro      | 300.48    | 300.48    | Processing | Waiting       | None          | ZZATBOKGB   |    |
|                   | 13          | 06/17/2013         | Tarun Bhardhwa | Warehouse | US Dollar | 622.90    | 622.90    | Done       | None          | None          | ENTZCTIOM   |    |
|                   | 12          | 06/17/2013         | Tarun Bhardhwa | Warehouse | Euro      | 12,642.16 | 12,642.16 | Done       | None          | None          | BABKRYJNB   |    |
|                   | 11          | 06/15/2013         | Rohit Pawar    | Warehouse | US Dollar | 35,119.10 | 35,119.10 | Done       | None          | None          | JKRLTEGHG   |    |
|                   | 10          | 06/15/2013         | Rohit Pawar    | Warehouse | US Dollar | 31,607.19 | 31,607.19 | Processing | Waiting       | None          | TJECMQQGA   |    |
|                   | 9           | 06/15/2013         | Rahul Shukla   | Warehouse | US Dollar | 560.61    | 560.61    | Done       | None          | None          | ZADIUYDDQ   |    |
|                   | 8           | 06/15/2013         | Rahul Shukla   | Warehouse | US Dollar | 499.17    | 499.17    | Done       | None          | None          | NOANTHYFW   |    |
|                   | 7           | 06/11/2013         | Test Customer  | Warehouse | US Dollar | 168.39    | 168.39    | Confirmed  | None          | None          | TUBGAIADG   |    |
|                   | 6           | 06/11/2013         | Test Customer  | Warehouse | US Dollar | 561.07    | 561.07    | Confirmed  | None          | None          | GVEPGJYSE   |    |
|                   | 5           | 06/11/2013         | Test Customer  | Warehouse | US Dollar | 318.14    | 318.14 (  | Confirmed  | None          | None          | NFJTGNFVU   |    |
|                   | 4           | 06/10/2013         | John DOE       | Warehouse | US Dollar | 50.08     | 50.08     | Processing | Waiting       | None          | XHWZUQLSI   | ~  |
|                   | <           |                    |                |           |           |           |           |            |               |               | >           | 1  |

#### **Order View in Prestashop**

| 0 0                                                                                                    |                                                                                  | Orders – I               | PrestaShop™                                                                                                    |             |                    |                            |                  |         |
|----------------------------------------------------------------------------------------------------|----------------------------------------------------------------------------------|--------------------------|----------------------------------------------------------------------------------------------------|-------------|--------------------|----------------------------|------------------|---------|
| Orde                                                                                                    | ers – PrestaShop™ +                                                              |                          |                                                                                                    |             |                    |                            |                  |         |
| ) 🕲 127.0                                                                                                    | 0.0.1:8888/prestashop/admin5241/index.php?controller=Admin                       | Orders&id_order=6&viewor | der&token=846c4 ☆ ▽ C 🕄 💽 🗸                                                                                                    | Google      |                    | ۹ 🖡 🍙                      | •                | E       |
| order #6 (0                                                                                                    | GVEPGJYSE) - Test Customer                                                       |                          | 🔯 Invoice address                                                                                                    |             |                    | Add a product Back to list | Modules List Hel | )<br>ap |
| Home - Street 1<br>est Customer<br>est COmpany<br>itreet 1 Street<br>linnetonka, Mi<br>nited States<br>4567890 | 1 55416 Minnetonka Minnesota, United States - Change<br>/<br>1<br>innesota 55416 | 2 3                      | Home - Street 1 55416 Minnetonka Minnes<br>Test Customer<br>Test Company<br>Street 1 Street 1<br>Minnetonkk, Minnesota 55416<br>United States<br>34567890 | ota, United | States - Change    |                            |                  | 2       |
| Products: Add a pro                                                                                            | : oduct<br>Product                                                               |                          | Unit Price *                                                                                                    | Qty         | Available quantity | Total *                    | Action           |         |
| 20                                                                                                    | iPod Nano - Color : Black, Disk space : 16GB<br>Ref: demo_1                      |                          | \$158.07                                                                                                    | 2           | 0                  | \$316.14                   | P 6              | 3       |
| 0                                                                                                    | iPod Nano - Color : Orange, Disk space : 8GB<br>Ref: demo_1                      |                          | \$118.35                                                                                                    | 1           | 9                  | \$118.35                   | 2                | 9       |
| 500                                                                                                    | Shure SE210 Sound-Isolating Earphones for iPod and iPhone<br>Ref: demo_7         |                          | \$124.58                                                                                                    | 1           | 1                  | \$124.58                   | 2                | 9       |
| For this custors: tax exclude                                                                                  | imer group, prices are displayed                                                 |                          |                                                                                                    | P           | oducts:            |                            | \$559.0          | 07      |
| erchandise re                                                                                                  | eturns are disabled                                                              |                          |                                                                                                    | S           | hipping            |                            | \$2.0            | 00      |
|                                                                                                    |                                                                                  |                          |                                                                                                    | Т           | otal               |                            | \$561.0          | 7       |
|                                                                                                    |                                                                                  |                          |                                                                                                    |             | Discount name      | Valu                       | e Actio          | on      |
|                                                                                                    |                                                                                  |                          |                                                                                                    |             |                    | Add a new discount         |                  |         |

#### Sale in Tryton

| 00                  |       |              |                |                  |             | Tryton  | 1             |          |         |           |                   |                |                     |  |  |
|---------------------|-------|--------------|----------------|------------------|-------------|---------|---------------|----------|---------|-----------|-------------------|----------------|---------------------|--|--|
|                     | Prest | ashop Site   | Sales          | Properties       | ×           |         |               |          |         |           |                   |                |                     |  |  |
| Search              | N.    | Salar        |                |                  |             |         |               |          |         |           |                   |                | 20 / 25             |  |  |
| P 46 Party          |       | Jales        |                |                  |             |         |               |          |         |           |                   |                |                     |  |  |
| P Product Einansial | 9     | 2            | 🔁 🔺 🔶          | 0 1              | € 5         |         | 3             |          |         |           |                   |                |                     |  |  |
|                     |       |              |                |                  |             |         |               |          |         |           |                   |                |                     |  |  |
| Currency            |       | Party: Test  | Customer       |                  | Invoice Add | ress: 🖸 | Customer, 554 | 16, Minn | etonka  |           | Shipment Address: | t Customer, 55 | 416, Minnetonka 🔚 📄 |  |  |
| ✓ Sales             | Desci | ription: GVE | PGJYSE         | 2                |             |         |               |          |         |           |                   |                |                     |  |  |
| Configuration       |       |              |                |                  |             |         |               |          |         |           |                   |                |                     |  |  |
| Sales 📩             | Sale  | Sale Date:   | 06/11/2013 🧕   |                  |             |         |               | Payment  | : Term: | Immediat  | e                 |                |                     |  |  |
| Administration      | Info  | Warehouse:   | Warehouse      |                  |             |         |               | Cu       | rrency: | US Dollar |                   |                |                     |  |  |
|                     | Other | Lines        |                |                  |             |         |               |          |         |           |                   |                | ☆ (/4) ⇒ 【】         |  |  |
|                     | ces   | Туре         | Product        | Description      | Quantity    | Unit    | Un            | it Price | Taxes   | Amount    |                   |                |                     |  |  |
|                     | ivoi  | Line         | iPod Nano      | iPod Nano - Col  | k 2         | Unit    |               | 158.0700 | (0)     |           |                   |                | 316.14              |  |  |
|                     |       | Line         | iPod Nano      | iPod Nano - Col  | k 1         | Unit    |               | 118.3500 | (0)     |           |                   |                | 118.35              |  |  |
| -                   | ents  | Line         | [demo_7] Shure | Shure SE210 Sou  | u 1         | Unit    |               | 124.5800 | (0)     |           |                   |                | 124.58              |  |  |
|                     | ipm   | Line         |                | Shipping Cost [E | 1.00        |         |               | 2.0000   | (0)     |           |                   |                | 2.00                |  |  |
|                     | r,    |              |                |                  |             |         |               |          |         |           |                   |                |                     |  |  |
|                     | dor   |              |                |                  |             |         |               |          |         |           |                   |                |                     |  |  |
|                     | stasł |              |                |                  |             |         |               |          |         |           |                   |                |                     |  |  |
|                     | Pres  |              |                |                  |             |         |               |          |         |           |                   |                |                     |  |  |
|                     |       |              |                |                  |             |         |               |          |         |           |                   |                |                     |  |  |
|                     |       |              |                |                  |             |         |               |          |         |           |                   |                |                     |  |  |
|                     |       |              |                |                  |             |         |               |          |         |           |                   | Untaxed:       | 561.07              |  |  |
|                     |       | Invoice St   | tate: None     |                  |             |         | ×             |          |         |           |                   | Tax:           | 0.00                |  |  |
|                     |       | Shipment St  | tate: None     |                  |             |         | ~             |          |         |           |                   | Total:         | 561.07              |  |  |
|                     |       | St           | ate: Confirmed |                  |             |         | ~             |          |         |           | 🌩 Proe            | cess           |                     |  |  |
|                     |       |              |                |                  |             |         |               |          |         |           |                   |                |                     |  |  |

This import will also create/update parties and products corresponding to customer and products in the order on prestashop.

#### **Customer in Prestashop**

| ← → C [] 127.0.0.1:8888/prestashop/admin5241/index.php?controller=AdminCustome                                                                                                    | rs&id_customer=6&viewcustomer&token=35aa62762c7d85d18a746c3f715429fb 🛛 🔍 😭 🗮              |
|----------------------------------------------------------------------------------------------------|-------------------------------------------------------------------------------------------|
| 👌 Git User's Manual (fo 🔣 Install PostgreSQL 9 🛛 🏠 PostgreSQL DEB Insto 🗋 Dctr Watson 🛛 🐇 MacB                                                                                             | ook Pro: How to 📗 How to install and co 🔡 Alex Voinich Persona 🕒 Using Mac OS X's Bui 🛛 👋 |
| Demo 🗤 🖈 🕶 ever 🗸 🔍                                                                                                    | Quilck Access  Welcome, S Aggarwal My Preferences O Logout View My Shop                   |
| 🔁 Catalog 🛒 Orders 🧕 Customers 😨 Price Rules 🛤 Shipping 🐼 Localization 🌸 Modules 🎲 Preferences 🥜                                                                                           | <sup>b</sup> Advanced Parameters 🤌 Administration 💼 Stats                                 |
| Customers > View                                                                                                    | Back to list Holp                                                                         |
| Test Customer @*         ?           test@openlabs.co.in         ?           ID: 000006         ?           Registration date: 2013-06-11 08:50:55         Last visit: 2013-06-27 09:39:37 | Language: English (United States)                                                         |

Party in Tryton

| 000                    |                   |                     |                | Tryton     |       |               |                   |         |              |        |
|------------------------|-------------------|---------------------|----------------|------------|-------|---------------|-------------------|---------|--------------|--------|
|                        | Prestashop Site 🗳 | Sales 🖾 I           | Properties 🛛 🖾 | Parties 🔛  |       |               |                   |         |              |        |
| Search                 | × Parties         |                     |                |            |       |               |                   |         | 1            | 2 / 13 |
| Configuration          |                   |                     |                |            |       |               |                   |         |              |        |
| Parties 😭              | 📑 🚵 🛄 !           | 2 🔶 🔶 🖉             | - 👁 💽 -        |            |       |               |                   |         |              |        |
| 📄 Addresses 🖙          | Name: Test Custor | ner                 | Code:          | 11         |       |               | Active: 🗸         |         |              |        |
| Description Categories |                   |                     |                |            |       |               |                   |         |              |        |
| ▷                      | Addresses         |                     |                |            |       |               |                   | 📑 📻 🖶 🥱 | <b>(2/2)</b> | 55     |
| Financial              |                   |                     |                |            |       |               |                   |         |              |        |
| Securrency             | Name: Te          | st Customer         |                |            |       | Active: 🗹     | Invoice: Delivery | r: 🗆    |              |        |
| Inventory & Stock      | Street: Str       | reet 1              |                |            |       | Street (bis): | Street 1          |         |              |        |
| Sales                  | 00 Zin: 55        | 416                 |                |            |       | City:         | Minnetonka        |         |              | -1     |
| Administration         |                   |                     |                |            |       |               | [                 |         |              | =1     |
|                        | S Country: Un     | ited States         |                |            | ~     | Subdivision:  | Minnesota         |         |              |        |
|                        | N N               |                     |                |            |       |               |                   |         |              |        |
|                        |                   |                     |                |            |       |               |                   |         |              |        |
|                        |                   |                     |                |            |       |               |                   |         |              |        |
|                        | Language: E       | inglish             | ~              |            |       |               |                   |         |              |        |
|                        |                   | -                   |                |            |       |               |                   |         |              |        |
|                        | Contact Mech      | nanisms             |                | 📑 🚍 虳 🗼 (1 | /2) 🔶 | Catego        | ories             | iearch  | +            |        |
|                        | Туре              | Value               |                | U          | RL    | Name          |                   |         |              |        |
|                        | E-Mail            | test@openlabs.co.in |                | 6          | )     |               |                   |         |              |        |
|                        | Phone             | 34567890            |                |            |       |               |                   |         |              |        |
|                        |                   |                     |                |            |       |               |                   |         |              |        |
|                        |                   |                     |                |            |       |               |                   |         |              |        |
|                        |                   |                     |                |            |       |               |                   |         |              |        |
|                        |                   |                     |                |            |       |               |                   |         |              |        |
|                        |                   |                     |                |            |       |               |                   |         |              |        |
|                        |                   |                     |                |            |       |               |                   |         |              |        |

#### **Product in Prestashop**

| 0 0                               |                                                                          | Products – PrestaShop™                                                                                                    |                                                                                      |
|-----------------------------------|--------------------------------------------------------------------------|----------------------------------------------------------------------------------------------------|--------------------------------------------------------------------------------------|
| R Products                        | - PrestaShop™ +                                                          |                                                                                                    |                                                                                      |
| Go back one pa<br>Pull down to sh | 1:8888/prestashop/admin5241<br>ge<br>ow history                          | index.php?controller=AdminProducts&id_product=1&updateproduct&tokt 삶 호 오 ]                                                                                                    | Coogle     Image: Coogle       Wetcome, S Aggarest       Outlok Ac                   |
| Catalog 🗐 Orders                  | 👶 Customers 🎏 Price Rules 🖨 Shipp                                        | ing 🖉 Localization 🐊 Modules 🗊 Preferences PAdvanced Parameters PAdministration 🏨 Stats                                                                                                    |                                                                                      |
| Catalog > F                       | Products > Edit (iPod Nano                                               | ) Save                                                                                                    | Back to list Delete this product. Duplicate Preview Product sales Save and stay Help |
| Information                       | Product global information                                               | 1                                                                                                    |                                                                                      |
| Prices                            |                                                                          | Tune: Renduct O Park O Virtual Product (canvings hooking or downloadable products)                                                                                                    |                                                                                      |
| SEO                               |                                                                          | The structure of the structure of the st |                                                                                      |
| Associations                      | Name:                                                                    | iPod Nano * 💷                                                                                                    | Status: <ul> <li>Enabled</li> </ul>                                                  |
| Shipping                          | Reference:                                                               | demo_1                                                                                                    | O Disabled                                                                           |
| Combinations                      | EAN13 or JAN:                                                            | 0 (Europe, Japan)                                                                                                    | Visibility: Everywhere •                                                             |
| Quantities                        | UPC:                                                                     | (US, Canada)                                                                                                    | Show price                                                                           |
| Images                            |                                                                          |                                                                                                    | Online only (not sold in store)                                                      |
| Features                          |                                                                          |                                                                                                    | Condition: New •                                                                     |
| Customization                     | Short description:                                                       | B / U S = = = Styles + Format + Font Family + Font Size                                                                                                    | • E                                                                                  |
| Attachments                       | (Appears in the product list(s), and<br>on the top of the product page.) |                                                                                                    | 2 - 8 =                                                                              |
| Suppliers                         |                                                                          | New design. New features. Now in 8GB and 16GB. iPod nano rocks like never before.                                                                                                    |                                                                                      |
|                                   | Description:<br>(Annexes in the body of the product                      | Path:                                                                                                    | •                                                                                    |
|                                   | (sppears in the body of the product page)                                |                                                                                                    |                                                                                      |

**Product in Tryton** 

| 000                  |       |                      |                                                                                                    |                                                                              | Tryton                                                                               |                                                       |                                 |                      |             |       |
|----------------------|-------|----------------------|----------------------------------------------------------------------------------------------------|------------------------------------------------------------------------------|--------------------------------------------------------------------------------------|-------------------------------------------------------|---------------------------------|----------------------|-------------|-------|
|                      | Prest | tashop Site          | 🖬 Sales 🔛 Pr                                                                                                    | operties 🗳                                                                   | Parties 🗳                                                                            | Products                                              |                                 |                      |             |       |
| Search               |       | Pres da              |                                                                                                    |                                                                              |                                                                                      |                                                       |                                 |                      |             | 2 / 7 |
| 👂 🍓 Party            |       | Produ                | cts                                                                                                    |                                                                              |                                                                                      |                                                       |                                 |                      |             | 3/7   |
| Product      Product |       | 2                    | 3 😂   💠 🔶 🖉                                                                                                    |                                                                              |                                                                                      |                                                       |                                 |                      |             |       |
| D Categories         |       |                      |                                                                                                    | -                                                                            |                                                                                      |                                                       |                                 |                      |             |       |
| Units of Measure     | Name  | e: IPod Na           | ino                                                                                                    |                                                                              |                                                                                      |                                                       |                                 |                      | Active: 🗹   |       |
| Financial            |       | -                    | . Courts                                                                                                    |                                                                              |                                                                                      |                                                       |                                 |                      |             |       |
| Currency             | ner   | Type                 | 2: Goods                                                                                                    |                                                                              | ¥                                                                                    | Consumable:                                           |                                 |                      |             |       |
| Inventory & Stock    | Ŭ     | Category             | y:                                                                                                    |                                                                              |                                                                                      | Default UOM:                                          | Unit                            |                      |             |       |
| 👂 🔚 Sales            | ners  | List Price           | e: 166.3900                                                                                                    |                                                                              |                                                                                      |                                                       |                                 |                      |             |       |
| Administration       | Iston | Cost Price           | e: 70.0000                                                                                                    |                                                                              |                                                                                      | Cost Method:                                          | Fixed                           |                      |             | ~     |
|                      | ŭ     | Falable              |                                                                                                    |                                                                              |                                                                                      |                                                       | (                               |                      |             |       |
|                      | ting  | SdidDie              | 2. •                                                                                                    |                                                                              |                                                                                      |                                                       |                                 |                      |             |       |
|                      | coun  | Variants             |                                                                                                    |                                                                              |                                                                                      |                                                       |                                 | 📑 🔚 🔮                | ) 🧼 (1/3) 🗼 |       |
|                      | Ă     | Code:                | jemo_1                                                                                                    |                                                                              |                                                                                      |                                                       |                                 | A                    | ctive: 🗹    |       |
|                      | hop   | Descripti            | ion                                                                                                    |                                                                              |                                                                                      |                                                       |                                 |                      |             |       |
|                      | estas | Descripti            |                                                                                                    |                                                                              |                                                                                      |                                                       |                                 |                      |             |       |
|                      | Pre   | <str<br>For</str<br> | <pre>'ong&gt; <span style="font-size: sr&lt;br&gt;those about to rock, we give you&lt;/pre&gt;&lt;/td&gt;&lt;td&gt;nall;">Curved ahea<br/>I nine amazing colo</span></pre> | ad of the curve.<br>ors. But that's only part                                | of the story. Fee                                                                    | ><br>I the curved, all-aluminum and                   | d glass design and y            | ou won't want        | ~           |       |
|                      |       | to put iP            | od nano down.                                                                                                    | nall:">Great looks                                                           | And brains, too, <td>1&gt;<!--</td--><td>n&gt;</td><td></td><td>=</td><td></td></td> | 1> </td <td>n&gt;</td> <td></td> <td>=</td> <td></td> | n>                              |                      | =           |       |
|                      |       | The                  | new Genius feature turns iPod n                                                                                                    | ano into your own                                                            | highly intelligent, perso                                                            | onal DJ. It creates                                   | s playlists by finding songs in | your library that go | great       |       |
|                      |       | <str< p=""></str<>   | . rong> <span style="font-size: sr&lt;/td&gt;&lt;td&gt;nall;">Made to mo</span>                                                                                            | ve with your moves. <td>pan&gt;</td> <td></td> <td></td> <td></td> <td></td> | pan>                                                                                 |                                                       |                                 |                      |             |       |
|                      |       | Prestash             | 10p Combination IDs                                                                                                    |                                                                              |                                                                                      |                                                       |                                 | (1/1) 🔶 🚼            |             |       |
|                      |       | Prestash             | h Prestashop Site                                                                                                    |                                                                              |                                                                                      |                                                       |                                 |                      |             |       |
|                      |       |                      | 0 http://127.0.0.1                                                                                                    |                                                                              |                                                                                      |                                                       |                                 |                      |             |       |
|                      |       |                      |                                                                                                    |                                                                              |                                                                                      |                                                       |                                 |                      |             |       |
|                      |       |                      |                                                                                                    |                                                                              |                                                                                      |                                                       |                                 |                      |             |       |
|                      |       |                      |                                                                                                    |                                                                              |                                                                                      |                                                       |                                 |                      |             |       |

# 4.2 Exporting Order Status from Tryton to Prestashop

Once the order is processed in Tryton, the shipping status of the order based on delivery and picking is updated on prestashop. This is periodically done by the Tryton CRON system. The default interval between two exports is a day, but *can be modified* to your requirements.

- The status of orders which are imported as *processing* in Tryton will be exported to Prestashop as *Delivered* once they are marked *shipped* and *done* in Tryton.
- The status of orders which are imported as *confirmed* in Tryton will be exported to prestashop as *Payment accepted* when they are invoiced and *paid* in tryton. These will be also be marked as *Delivered* if they are marked *shipped* in Tryton.

Order processed in Tryton

| 00             |                |                   |                  |             | Tryton     |                   |         |           |                   |                 |                    |
|----------------|----------------|-------------------|------------------|-------------|------------|-------------------|---------|-----------|-------------------|-----------------|--------------------|
|                | Prestashop Sit | e 🖬 Sales         |                  |             |            |                   |         |           |                   |                 |                    |
| Search         | Salar          |                   | -                |             |            |                   |         |           |                   |                 | 20 / 25            |
| D 🍓 Party      | Z Sales        |                   |                  |             |            |                   |         |           |                   |                 | 20 / 23            |
| P Product      | P 🗠 🛚          | 3 🔁 🔺 🔶           | 0 1              | • 4         | 3 =        |                   |         |           |                   |                 |                    |
|                |                |                   | ~ ~              |             |            |                   |         |           |                   |                 |                    |
| D Stock        | Party: 1       | Test Customer     |                  | Invoice Add | ess: Custo | omer, 55416, Minn | etonka  |           | Shipment Address: | t Customer, 554 | 16, Minnetonka 🔚 🗌 |
|                | Description:   | GVEPGJYSE         |                  |             |            |                   |         |           | Reference:        | 6               |                    |
| Configuration  |                |                   |                  |             |            |                   |         |           |                   | <u></u>         |                    |
| Sales 📩        | िल्लु Sale Da  | ate: 06/11/2013 📃 |                  |             |            | Payment           | t Term: | Immediate | e                 |                 |                    |
| Administration | G Warehou      | use: Warehouse    |                  |             |            | 🔚 📃 Cu            | rrency: | US Dollar |                   |                 |                    |
|                | Uthes Dthes    |                   |                  |             |            |                   |         |           |                   |                 | s 🔹 (/4) 🔶 🚺       |
|                | မိ Type        | Product           | Description      | Quantity    | Unit       | Unit Price        | Taxes   | Amount    |                   |                 |                    |
|                | Line           | iPod Nano         | iPod Nano - Col  | 2           | Unit       | 158.0700          | (0)     |           |                   |                 | 316.14             |
|                | Line           | iPod Nano         | iPod Nano - Col  | 1           | Unit       | 118.3500          | (0)     |           |                   |                 | 118.35             |
|                | Line           | [demo_7] Shure    | Shure SE210 Sou  | 1           | Unit       | 124.5800          | (0)     |           |                   |                 | 124.58             |
|                | Line           |                   | Shipping Cost [E | 1.00        |            | 2.0000            | (0)     |           |                   |                 | 2.00               |
|                | 22             |                   |                  |             |            |                   |         |           |                   |                 |                    |
|                | dou            |                   |                  |             |            |                   |         |           |                   |                 |                    |
|                | stas           |                   |                  |             |            |                   |         |           |                   |                 |                    |
|                | Pre            |                   |                  |             |            |                   |         |           |                   |                 |                    |
|                |                |                   |                  |             |            |                   |         |           |                   |                 |                    |
|                |                |                   |                  |             |            |                   |         |           |                   |                 |                    |
|                |                |                   |                  |             |            |                   |         |           |                   |                 |                    |
|                | Invoid         | e State: Paid     |                  |             |            | ~                 |         |           |                   | Untaxed: (      | 561.07             |
|                | Shipmer        | nt State: Waiting |                  |             |            | ~                 |         |           |                   | Tax:            | 0.00               |
|                |                | State: Processing |                  |             |            |                   |         |           |                   | Total:          | 561.07             |
|                |                | state. Processing |                  |             |            |                   |         |           |                   | , c             |                    |

#### Order Status exported to Prestashop

| ⊜ ⊖ ⊛ |                 |        |                   | Orders – PrestaShop™                                                  |                         |                               |          |      | H.M. |
|-------|-----------------|--------|-------------------|-----------------------------------------------------------------------|-------------------------|-------------------------------|----------|------|------|
| 1     | Orders - Presta | Shop™  | +                 |                                                                       |                         |                               |          |      |      |
|       | 27.0.0.1:8888/  | /prest | ashop/admin5241/i | index.php?controller=AdminOrders&token=846c4af246e4c981e52e2b3d 🏠 🔻 🤇 | C Google                | Q 🖡 🍙 💽                       | <b>*</b> | • 🛃  | -    |
| Ordon | WILFQXNZJ       |        | H. Kumar          | 2 366,686 Payment by check                                            | AWAITING CHEQUE PAYMENT | 2013-06-21 08:54:23           |          | 2    |      |
| Orden | PBAMPYOFE       |        |                   |                                                                       |                         | Add new 20 Export 7 Modules L | ist      | Help |      |
| 17    | TFUAPZEVF       |        | R. Kumar          | \$157.68 Payment by check                                             | PAYMENT ACCEPTED        | 2013-06-17 04:19:51           | -        |      |      |
| 16    | RXALFJHPY       |        | T. Bhardhwaj      | 298,32€ Payment by check                                              | DELIVERED               | 2013-06-17 03:41:20           |          |      |      |
| 15    | BCEOPZCEA       |        | R. pawar          | 1 411,70€ Payment by check                                            | DELIVERED               | 2013-06-17 03:25:09           | =<br>=   |      |      |
| 14    | ZZATBOKGB       |        | T. Bhardhwaj      | 300,48€ Bank Wire                                                     | PAYMENT ACCEPTED        | 2013-06-17 02:51:36           |          |      |      |
| 13    | ENTZCTIOM       |        | T. Bhardhwaj      | \$622.90 Payment by check                                             | DELIVERED               | 2013-06-17 02:47:20           | =<br>=:  | 2    |      |
| 12    | BABKRYJNB       |        | T. Bhardhwaj      | 12 642,16€ Bank Wire                                                  | SHIPPED                 | 2013-06-17 02:31:19           | =<br>=   |      |      |
| 11    | JKRLTEGHG       |        | R. Pawar          | \$35,119.10 Payment by check                                          | DELIVERED               | 2013-06-15 09:55:23           |          |      |      |
| 10    | TJECMQQGA       |        | R. Pawar          | \$31,607.19 Bank Wire                                                 | PAYMENT ACCEPTED        | 2013-06-15 09:46:49           |          |      |      |
| 9     | ZADIUYDDQ       |        | R. Shukla         | \$560.61 Payment by check                                             | DELIVERED               | 2013-06-15 09:31:35           |          |      |      |
| 8     | NOANTHYFW       |        | R. Shukla         | \$499.17 Payment by check                                             | SHIPPED                 | 2013-06-15 09:22:48           |          |      |      |
| 7     | TUBGAIADG       |        | T. Customer       | \$179.83 Payment by check                                             | AWAITING CHEQUE PAYMENT | 2013-06-11 09:38:10           |          |      |      |
| 6     | GVEPGJYSE       |        | T. Customer       | \$561.07 Payment by check                                             | PAYMENT ACCEPTED        | 2013-06-11 08:56:46           |          |      |      |
| 5     | NFJTGNFVU       |        | T. Customer       | \$318.14 Bank Wire                                                    | AWAITING CHEQUE PAYMENT | 2013-06-11 08:54:03           |          |      |      |
| 4     | XHWZUQLSI       |        | J. DOE            | \$50.08 Bank Wire                                                     | PAYMENT ACCEPTED        | 2013-06-10 09:15:04           |          |      |      |
| 3     | JBVASGYJL       |        | J. DOE            | \$3,008.36 Bank Wire                                                  | PAYMENT ACCEPTED        | 2013-06-10 09:02:18           | -        |      |      |
| 2     | IOAOLLDOP       |        | J. DOE            | \$158.07 Bank Wire                                                    | DELIVERED               | 2013-06-07 11:10:39           | =<br>=   |      |      |
|       |                 |        |                   |                                                                       |                         |                               |          |      |      |

CHAPTER 5

Indices and tables

- genindex
- modindex
- search